A detailed Implementation Guide for the Network Security Policies created to support the relocation of the FUR Headquarters from Sydney to Tech Park.

# Network Security Using Fortinet

By Saadullah Sajjad

#### **Executive Summary**

This document is an implementation guide for the network security policies developed for the new FUR infrastructure. In cohesion with the network design and equipment list, this document provides the application of Fortinet firewall policies, and a guideline on how they were installed on the NETLAB environment. This report addresses the Tech Park's network and its subnets.

The document is structured as follows:

- 1. Creation of IP Address Objects of each team on the network using NETLAB.
- 2. Security Policy creation, which consists of 11 policies. Each policy may have one or more of the following sub-sections:
  - a. Security Policy
  - b. NETLAB Implementation
  - c. Web Filter
  - d. Traffic Flow Diagram
  - e. Security Profile
  - f. Web Filter Profile
- 3. The last section in the document contains the screenshots of the DNAT & SNAT configuration in NETLAB.

## **IP Address Object Creation**

Below is a list of all departments in the new Tech Park headquarters. Each team in a department has been assigned an IP Address object that represents it on the network to other devices. The table under each heading defines the values of the object, accompanied by a screenshot of the required implementation on the Local-Fortinet device.

To avoid repetition, the screen shot below of the HR & Finance IP Address Object creation, will be referred to for all other IP Address Object creations listed. To access this webpage, click the *Policy & Objects* tab on the left side panel and then proceed to the *Addresses* tab highlighted in the screenshot.

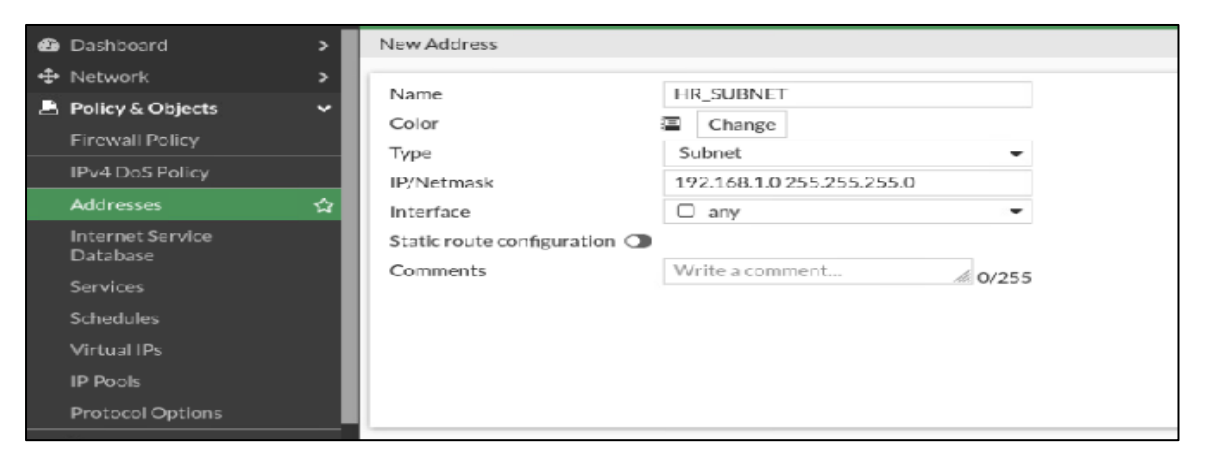

From there, follow the data in each table as detailed below and enter the values in their respective fields. Don't forget to save each object by pressing the *OK* button at the bottom of the page.

#### 1. HR & Finance

| Field      | Value          |
|------------|----------------|
| Name       | HR_SUBNET      |
| Туре       | Subnet         |
| IP/Netmask | 192.168.1.0/24 |
| Interface  | any            |

#### 2. Software Development

| Field      | Value           |
|------------|-----------------|
| Name       | SOFTWARE_SUBNET |
| Туре       | Subnet          |
| IP/Netmask | 192.168.2.0/24  |
| Interface  | any             |

#### 3. Game Design

| Field      | Value              |
|------------|--------------------|
| Name       | GAME_DESIGN_SUBNET |
| Туре       | Subnet             |
| IP/Netmask | 192.168.3.0        |
| Interface  | any                |

#### 4. Quality Assurance

| Field      | Value                    |
|------------|--------------------------|
| Name       | QUALITY_ASSURANCE_SUBNET |
| Туре       | Subnet                   |
| IP/Netmask | 192.168.4.0              |
| Interface  | any                      |

#### 5. <u>3D Modelling</u>

| Field      | Value               |
|------------|---------------------|
| Name       | 3D_MODELLING_SUBENT |
| Туре       | Subnet              |
| IP/Netmask | 192.168.5.0         |
| Interface  | any                 |

#### 6. <u>3D Printing</u>

| Field      | Value              |
|------------|--------------------|
| Name       | 3D_PRINTING_SUBNET |
| Туре       | Subnet             |
| IP/Netmask | 192.168.6.0        |
| Interface  | any                |

#### 7. <u>Research</u>

| Field      | Value           |
|------------|-----------------|
| Name       | RESEARCH_SUBNET |
| Туре       | Subnet          |
| IP/Netmask | 192.168.7.0     |
| Interface  | any             |

#### 8. <u>Innovate</u>

| Field      | Value           |
|------------|-----------------|
| Name       | INNOVATE_SUBNET |
| Туре       | Subnet          |
| IP/Netmask | 192.168.8.0     |
| Interface  | any             |

#### 9. <u>Customer Support</u>

| Field      | Value                   |
|------------|-------------------------|
| Name       | CUSTOMER_SUPPORT_SUBNET |
| Туре       | Subnet                  |
| IP/Netmask | 192.168.9.0             |
| Interface  | any                     |

#### 10. Marketing

| Field      | Value            |
|------------|------------------|
| Name       | MARKETING_SUBENT |
| Туре       | Subnet           |
| IP/Netmask | 192.168.10.0     |
| Interface  | any              |

#### 11. VR Game Design

| Field      | Value                |
|------------|----------------------|
| Name       | VR_GAMEDESIGN_SUBENT |
| Туре       | Subnet               |
| IP/Netmask | 192.168.11.0         |
| Interface  | any                  |

## **Security policies**

Below are some security policy requirements provided to us by FUR, accompanied with screenshots of our implementation of them on the NETLAB environment. The example table below shows what each field value represents in this section. The screenshots of implementing these policies are added at the bottom of each table.

| Field                     | Description                                  |
|---------------------------|----------------------------------------------|
| Name                      | Name of firewall policy                      |
| Incoming Interface        | Interface receiving traffic                  |
| <b>Outgoing Interface</b> | Interface sending traffic                    |
| Source                    | Source subnet                                |
| Destination               | Destination subnet                           |
| Schedule                  | Determine the time policy will remain active |
| Service                   | Networking Protocols                         |
| Action                    | BLOCK or ALLOW policy                        |
| NAT                       | ON or OFF                                    |

Additionally, a *Traffic Flow Diagram* is included for each security policy, along with a brief use case, to provide a visualisation of this policy in action.

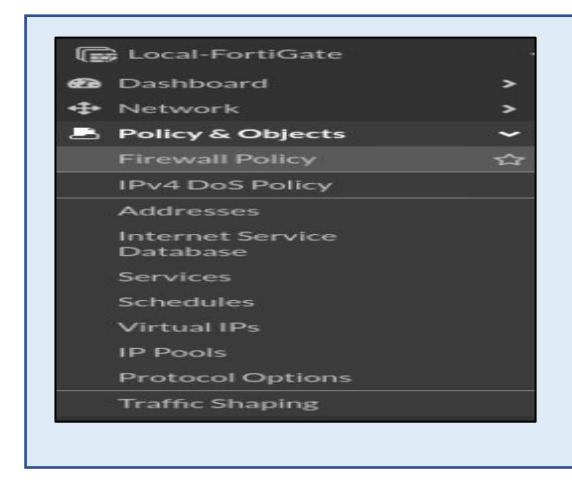

#### ACCESSING THE FIREWALL POLICY TAB

Select the **Policy & Object** tab located on the left side panel of the Local-FortiGate GUI to expand it. Then select the **Firewall Policy** tab.

## 1. Blocking Access to the HR & Finance Department

#### • Security Policy:

| Field              | Value     |
|--------------------|-----------|
| Name               | HR_BLOCK  |
| Incoming Interface | port3     |
| Outgoing Interface | port1     |
| Source             | All       |
| Destination        | HR_SUBNET |
| Schedule           | Always    |
| Service            | All       |
| Action             | DENY      |
| NAT                | Enable    |

• <u>NETLAB Implementation:</u>

| 🛯 port3       | -                                              |                                                    |
|---------------|------------------------------------------------|----------------------------------------------------|
|               | -                                              | This mewall policy will delive all packet          |
| 🖻 port1       | -                                              | with any protocols from reaching the               |
| ⊒ all<br>+    | ×                                              | HR_SUBNET. This policy is scheduled t              |
| HR_SUBNET +   | ×                                              | be in affect at all times when it is enabled.      |
| o always      | -                                              |                                                    |
| ALL +         | ×                                              |                                                    |
| ACCEPT Ø DENY |                                                |                                                    |
|               | Port1  All  HR_SUBNET  All  ALL  ACCEPT O DENY | port1   all   +   HR_SUBNET   +   always   ALL   + |

• <u>Traffic Flow Diagram:</u>

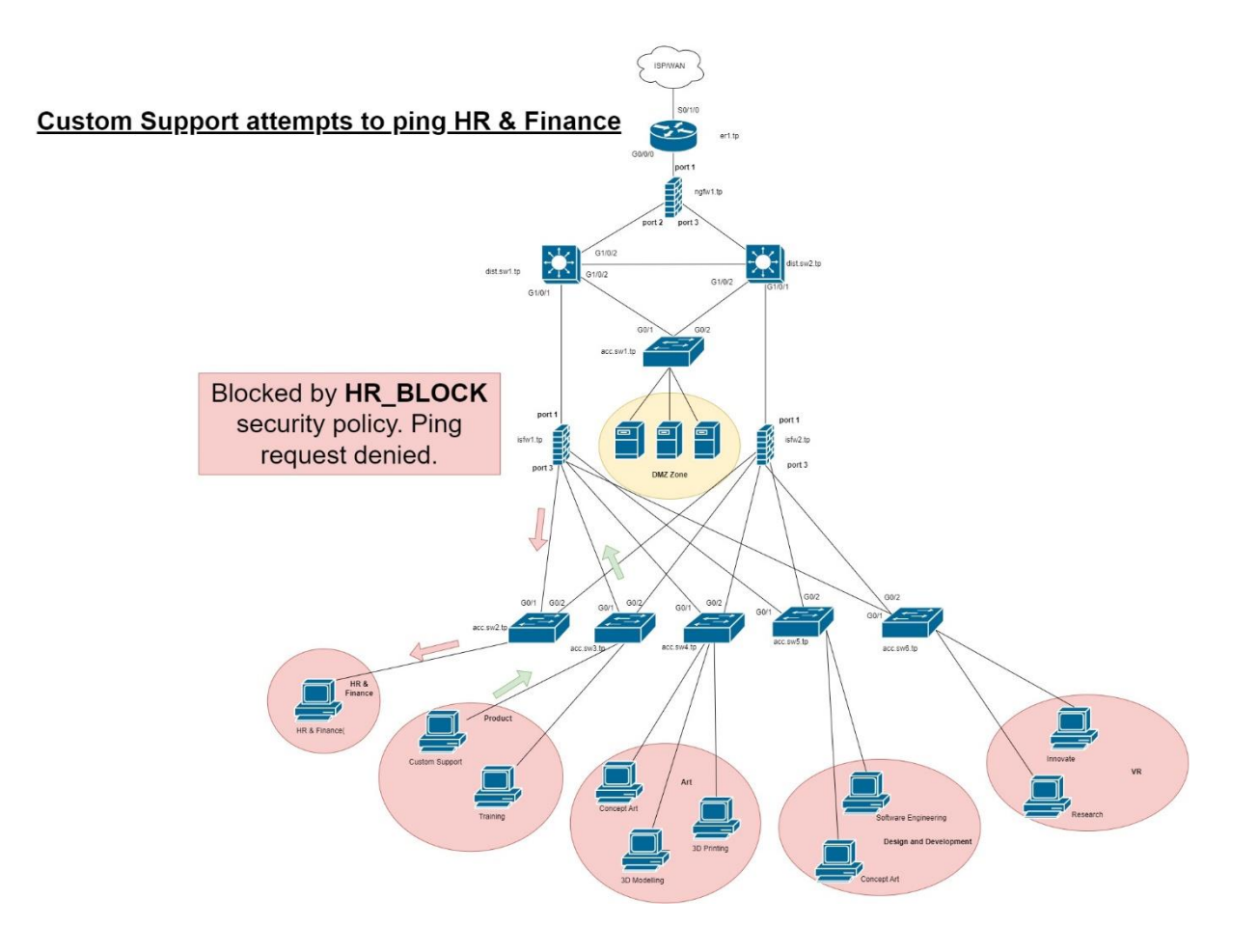

#### 2. Block external access to the VR Department

• Address Group Creation:

| Color<br>Type <b>1</b><br>Members                            | Change Group Folder INNOVATE_SUBNET RESEARCH SUBNET | ×              | Before applying the firewall policy, we will create an <b>Address Group</b> to combin |
|--------------------------------------------------------------|-----------------------------------------------------|----------------|---------------------------------------------------------------------------------------|
| Exclude members<br>Static route configuration ()<br>Comments | +<br>Write a comment                                | <i>M</i> 0/255 | the INNOVATE_SUBNET with the<br>RESEARCH_SUBNET. We will call this<br>VR DEPARTMENT.  |
|                                                              |                                                     |                |                                                                                       |

• <u>Security Policy #1:</u>

| Field              | Value         |
|--------------------|---------------|
| Name               | VR_BLOCK      |
| Incoming Interface | port3         |
| Outgoing Interface | port1         |
| Source             | All           |
| Destination        | VR_DEPARTMENT |
| Schedule           | Always        |
| Service            | All           |
| Action             | DENY          |
| NAT                | Enable        |

• NETLAB Implementation:

| Name 🚺              | VR_BLOCK        |   |  |
|---------------------|-----------------|---|--|
| Incoming Interface  | im port3        | • |  |
| Outgoing Interface  | port1           | • |  |
| Source              | 🔲 all           | × |  |
| Destination         | 唱 VR_DEPARTMENT | × |  |
| Schedule            | 🖸 always        | • |  |
| Service             | ALL             | × |  |
| Action              | ✓ ACCEPT Ø DENY |   |  |
|                     |                 |   |  |
| C Las Vieleties Tes | 46 -            |   |  |

This policy will **DENY** all traffic of any protocol to the subnets present in the **VR\_DEPARTMENT.** This policy is scheduled to be in affect at all times when it is enabled.

## • <u>Traffic Flow Diagram:</u>

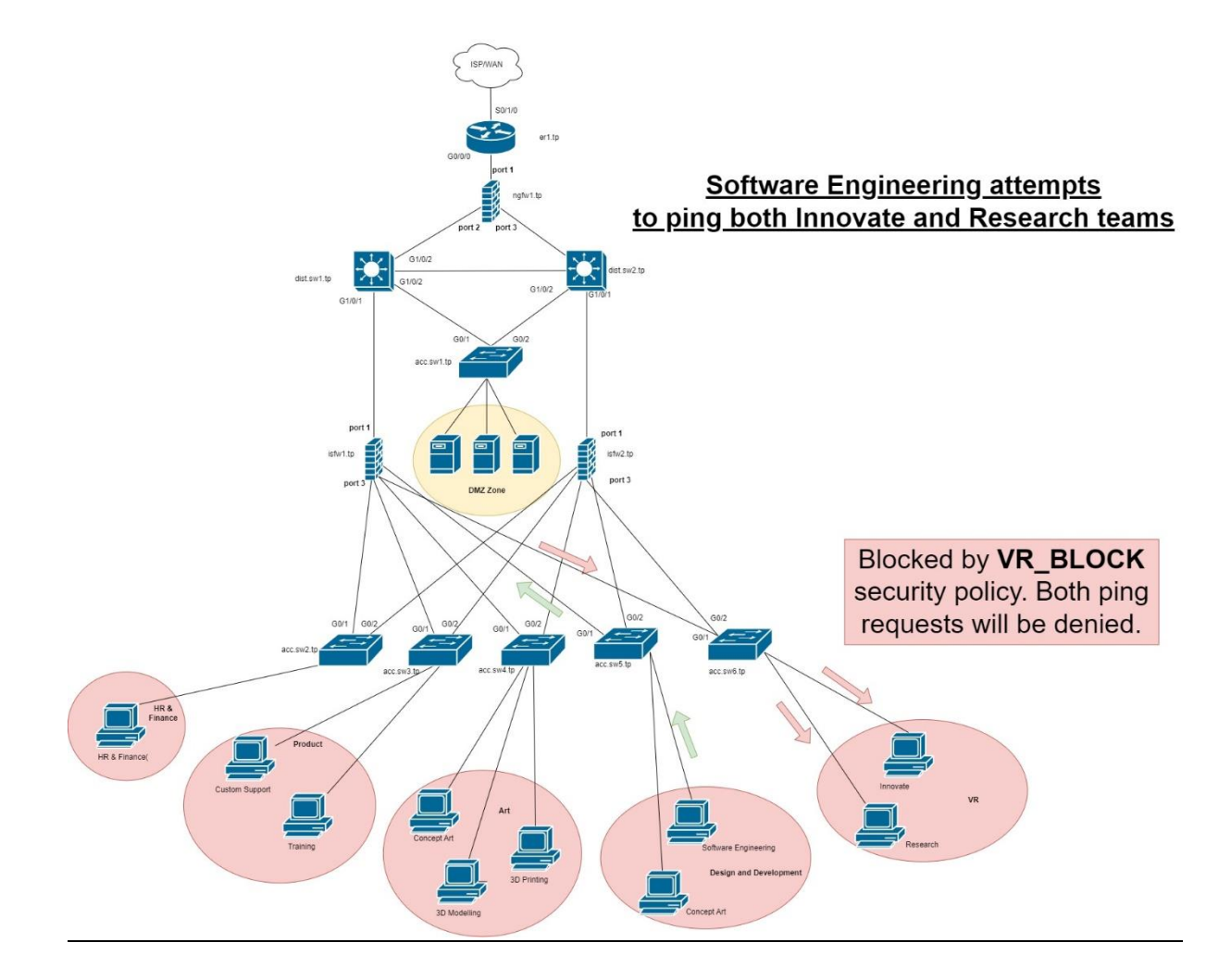

• <u>Security Policy #2:</u>

| Field              | Value         |
|--------------------|---------------|
| Name               | VR_ACCESS     |
| Incoming Interface | port3         |
| Outgoing Interface | port1         |
| Source             | VR_DEPARTMENT |
| Destination        | All           |
| Schedule           | Always        |
| Service            | All           |
| Action             | DENY          |
| NAT                | Enable        |

## • <u>NETLAB Implementation:</u>

|                    | VR_ACCESS              |   |                                              |
|--------------------|------------------------|---|----------------------------------------------|
| Incoming Interface | 🗎 port3                | • | This policy will <b>ALLOW</b> all traffic of |
| Outgoing Interface | 🔳 port1                | • | any protocol originating from the            |
| Source             | 唱 VR_DEPARTMENT<br>+   | × | VR_DEPARTMENT, to any other                  |
| Destination        | 🗉 all<br>+             | × | subnet on the network. This policy is        |
| Schedule           | 🖸 always               | • | scheduled to be in affect at all times       |
| Service            | ALL +                  | × | when it is enabled.                          |
| Action             | ✓ ACCEPT Ø DENY        |   |                                              |
| Inspection Mode    | Flow-based Proxy-based |   |                                              |

#### 3. <u>Allow Internal Access Within The VR Department</u>

• <u>Security Policy #1:</u>

| Field              | Value                       |
|--------------------|-----------------------------|
| Name               | RESEARCH_TO_INNOVATE_ACCESS |
| Incoming Interface | port3                       |
| Outgoing Interface | port1                       |
| Source             | RESEARCH_SUBNET             |
| Destination        | INNOVATE_SUBNET             |
| Schedule           | Always                      |
| Service            | All                         |
| Action             | ACCEPT                      |
| NAT                | Enable                      |

• <u>NETLAB Implementation:</u>

| Name 🚺               | RESEARCH_TO_INNOVATE_A               | CCESS |                                                                       |
|----------------------|--------------------------------------|-------|-----------------------------------------------------------------------|
| Incoming Interface   | im port3                             | •     |                                                                       |
| Outgoing Interface   | im port1                             | •     | This policy will <b>ALLOW</b> all traffic of any                      |
| Source               | RESEARCH_SUBNET<br>+                 | ×     | protocol originating from the                                         |
| Destination          | INNOVATE_SUBNET<br>+                 | ×     | <b>RESEARCH_SUBNET</b> , to the                                       |
| Schedule             | o always                             | •     | <b>INNOVATE_SUBIVET</b> , nence providing                             |
| Service              | 🖬 ALL                                | ×     | internal access within the VR DEPARTME                                |
| Action               | ACCEPT O DENY Flow-based Proxy-based |       | This policy is scheduled to be in affect at times when it is enabled. |
| Firewall / Network C | options                              |       |                                                                       |
| NAT                  |                                      |       |                                                                       |

• <u>Traffic Flow Diagram:</u>

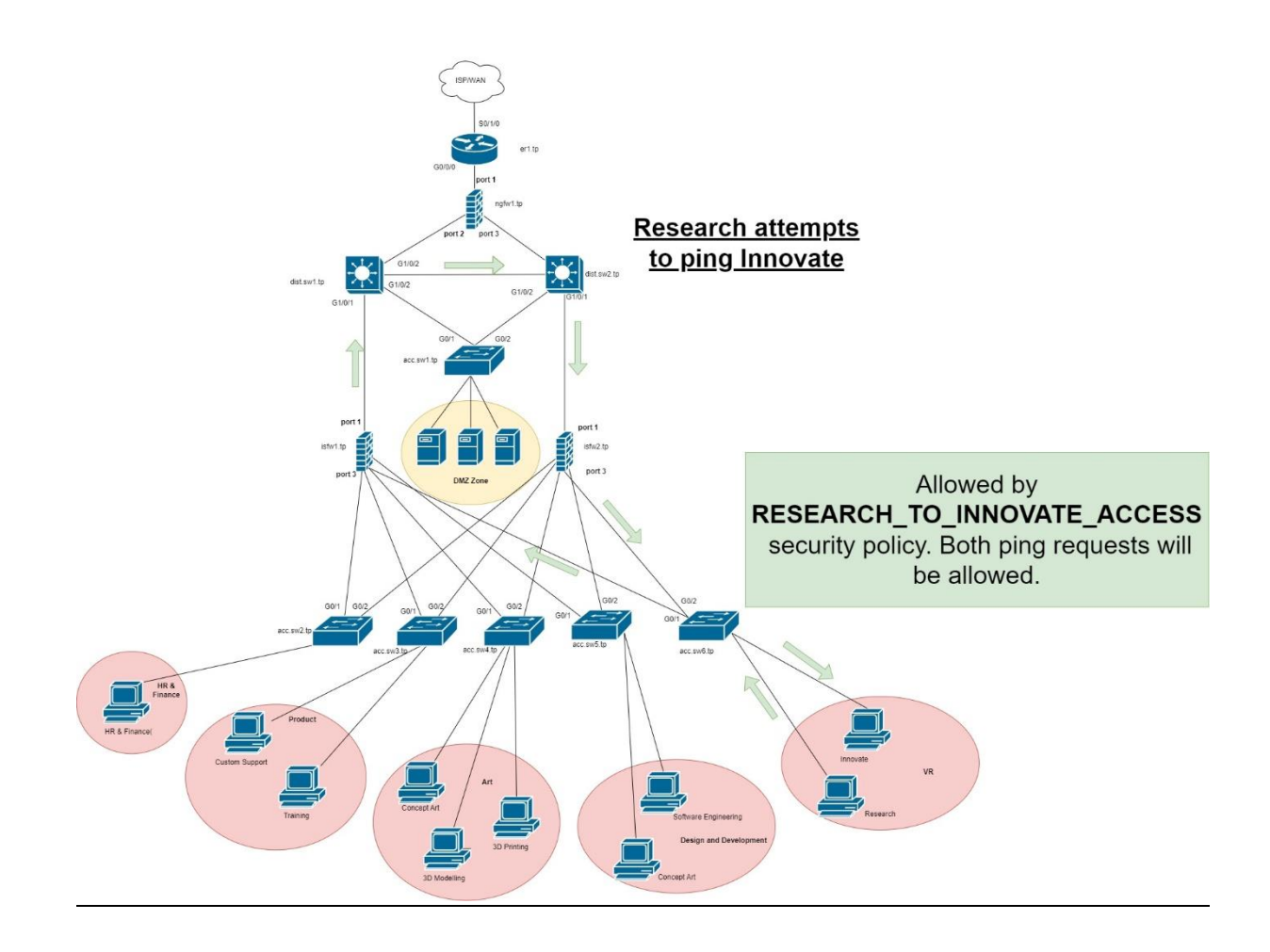

#### • <u>Security Policy #2:</u>

| Field              | Value                       |
|--------------------|-----------------------------|
| Name               | INNOVATE_TO_RESEARCH_ACCESS |
| Incoming Interface | port3                       |
| Outgoing Interface | port1                       |
| Source             | INNOVATE_SUBNET             |
| Destination        | RESEARCH_SUBNET             |
| Schedule           | Always                      |
| Service            | All                         |
| Action             | ACCEPT                      |
| NAT                | Enable                      |

#### • <u>NETLAB Implementation:</u>

| lame 🚯               | INNOVATE_TO_RESEARCH_A | CCESS |                                                             |
|----------------------|------------------------|-------|-------------------------------------------------------------|
| Incoming Interface   | im port3               | -     | For traffic to flow both ways through a                     |
| Outgoing Interface   | im port1               | •     | Tor traine to now both ways through a                       |
| Source               | INNOVATE_SUBNET<br>+   | ×     | firewall, the firewall policy must be                       |
| Destination          | RESEARCH_SUBNET<br>+   | ×     | configured to allow for traffic to flow in                  |
| Schedule             | 🐻 always               | •     | <b>both directions</b> . We will repeat the                 |
| Service              | I ALL +                | ×     | policy created above but this time, we                      |
| Action               | ✓ ACCEPT Ø DENY        |       | will <i>switch</i> the <i>Source</i> and <i>Destination</i> |
| Inspection Mode      | Flow-based Proxy-based |       | values.                                                     |
| Firewall / Network O | ptions                 |       |                                                             |
| NAT                  |                        |       |                                                             |

## 4. <u>Blocking all external access to VR Game Design (excluding the Game Design team)</u>

• <u>Security Policy #1:</u>

| Field              | Value                               |
|--------------------|-------------------------------------|
| Name               | VR_GAMEDESIGN_TO_GAME_DESIGN_ACCESS |
| Incoming           | port3                               |
| Interface          |                                     |
| Outgoing Interface | port1                               |
| Source             | VR_GAMEDESIGN_SUBNET                |
| Destination        | GAME_DESIGN_SUBNET                  |
| Schedule           | Always                              |
| Service            | All                                 |
| Action             | ACCEPT                              |
| NAT                | Enable                              |

• NETLAB Implementation:

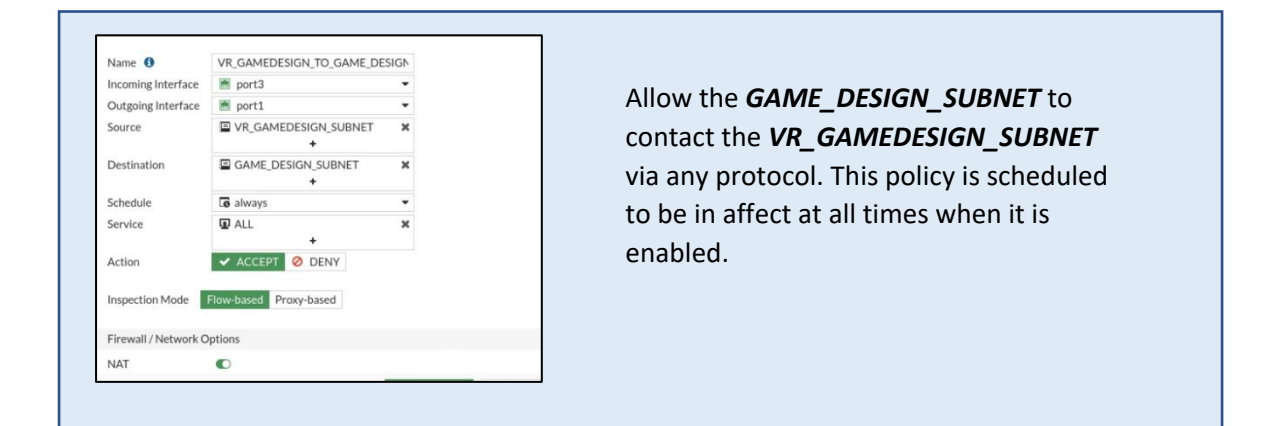

• <u>Traffic Flow Diagram:</u>

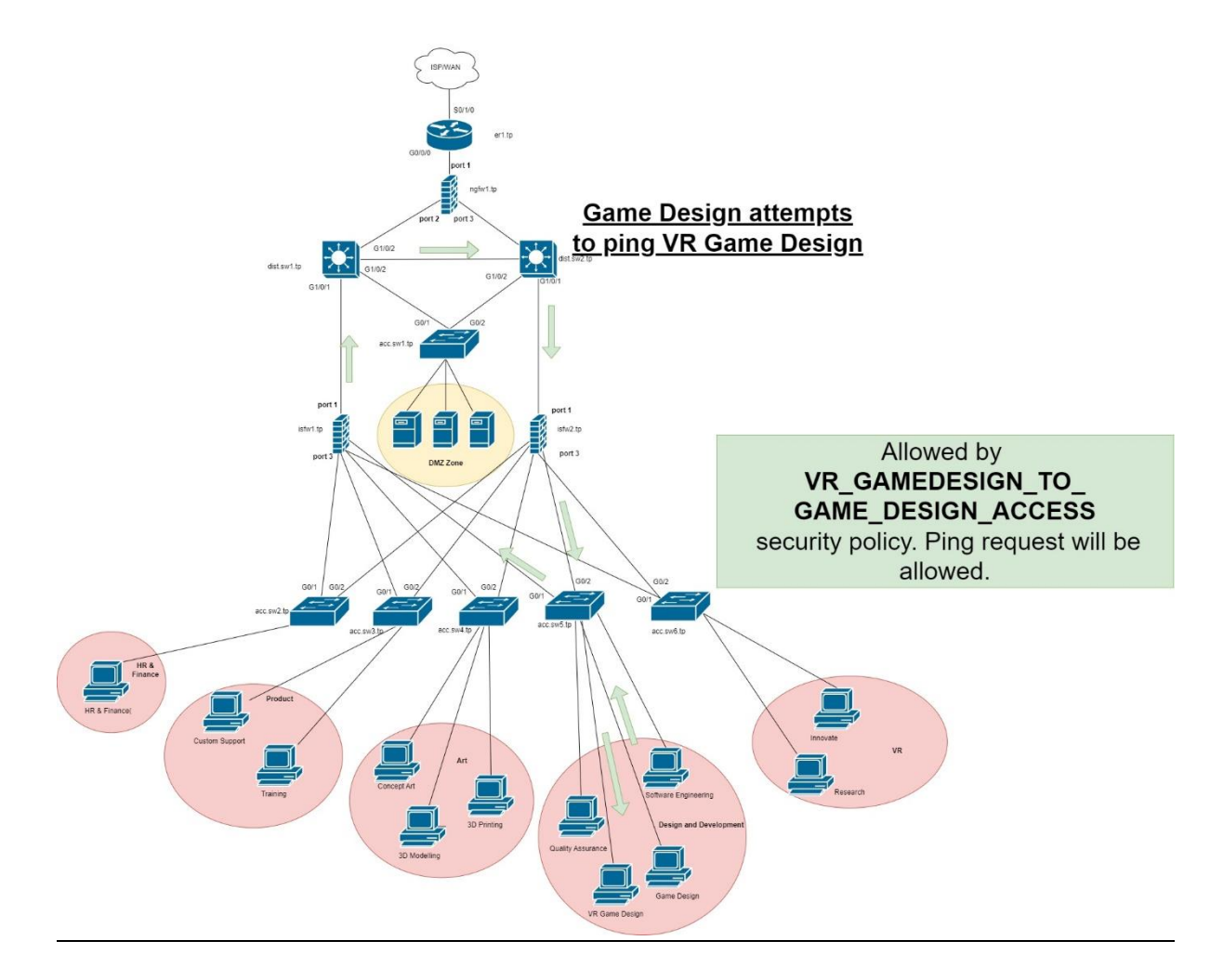

• <u>Security Policy #2:</u>

| Field       | Value                |
|-------------|----------------------|
| Name        | VR_GAMEDESIGN_BLOCK  |
| Incoming    | port3                |
| Interface   |                      |
| Outgoing    | port1                |
| Interface   |                      |
| Source      | ALL                  |
| Destination | VR_GAMEDESIGN_SUBNET |
| Schedule    | Always               |
| Service     | All                  |
| Action      | DENY                 |

## • <u>NETLAB Implementation:</u>

| Name 🚯             | VR_GAMEDESIGN_BLOCK       |   |                                             |
|--------------------|---------------------------|---|---------------------------------------------|
| Incoming Interface | im port3                  | • |                                             |
| Outgoing Interface | im port1                  | • | DENY ALL subnets on the Tech Park           |
| Source             | 🗐 all<br>+                | × | network from contacting the                 |
| Destination        | VR_GAMEDESIGN_SUBNET<br>+ | × | protocol. This policy is scheduled to be in |
| Schedule           | Co always                 | • | affect at all times when it is enabled.     |
| Service            | ALL                       | × |                                             |
|                    | +                         |   |                                             |
| Action             | ✓ ACCEPT Ø DENY           |   |                                             |

## • <u>Traffic Flow Diagram:</u>

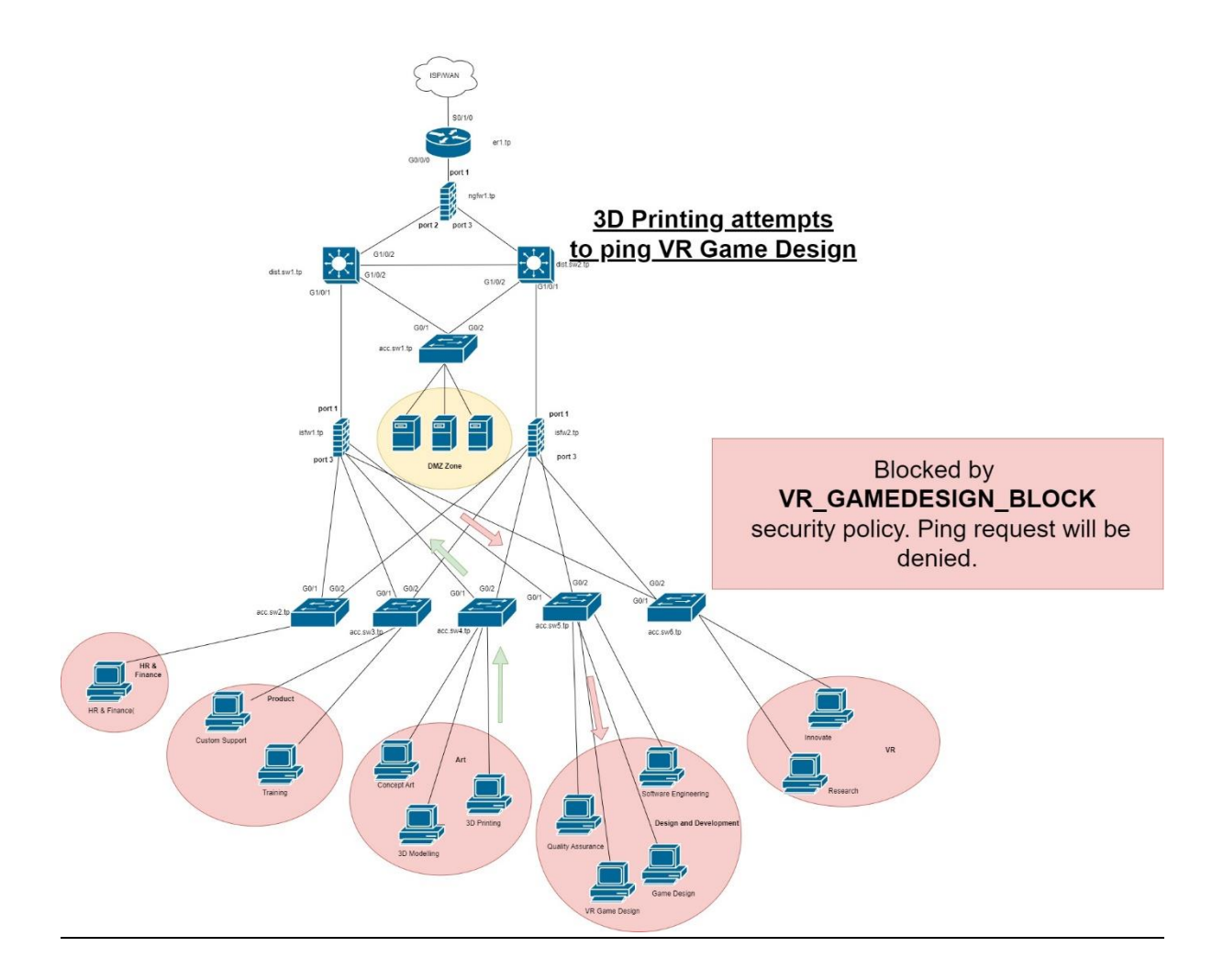

## 5. <u>Allow the Game Design team to have access to external subnets</u>

#### • <u>Security Policy:</u>

| Field              | Value              |
|--------------------|--------------------|
| Name               | GAME_DESIGN_ACCESS |
| Incoming Interface | port3              |
| Outgoing Interface | port1              |
| Source             | GAME_DESIGN_SUBNET |
| Destination        | All                |
| Schedule           | Always             |
| Service            | All                |
| Action             | ACCEPT             |
| NAT                | Enable             |

• <u>NETLAB Implementation:</u>

| Name 🚯               | GAME_DESIGN_ACCESS      |   |                                             |
|----------------------|-------------------------|---|---------------------------------------------|
| Incoming Interface   | 🗎 port3                 | • |                                             |
| Outgoing Interface   | im port1                | • |                                             |
| Source               | GAME_DESIGN_SUBNET<br>+ | × | ALLOW the GAME_DESIGN_SUBNET to             |
| Destination          | 💷 all<br>+              | × | communicate with <b>All</b> subnets via any |
| Schedule             | lo always               | • | protocol. This policy is scheduled to be in |
| Service              | ₽ ALL<br>+              | × | affect at all times when it is enabled.     |
| Action               | ✓ ACCEPT Ø DENY         |   |                                             |
| Inspection Mode      | Flow-based Proxy-based  |   |                                             |
| Firewall / Network O | Options                 |   |                                             |
| NAT                  |                         |   |                                             |

• <u>Traffic Flow Diagram:</u>

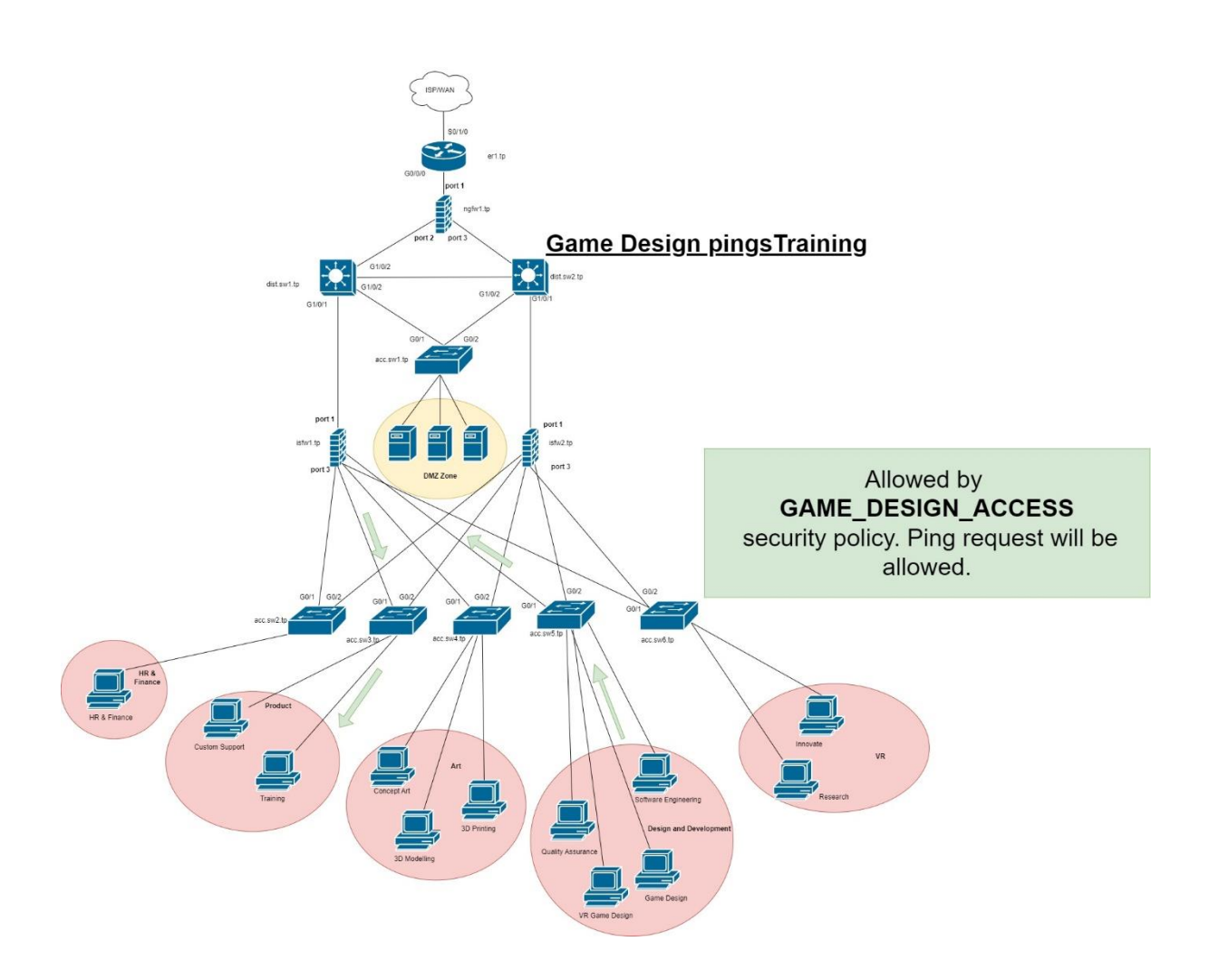

#### 6. Allowing Internet access to all departments

• Creating the TECH\_PARK Address Object:

|             |                                           | Creating the <b>TECH_PARK</b> Address Object                           |
|-------------|-------------------------------------------|------------------------------------------------------------------------|
| n TECH_PARK | 唱 ART<br>唱 DESIGN_AND_DEVELOPMENT<br>唱 HR | that contains all the department's subnets combined within one object. |
|             | 彊 PRODUCT<br>彊 VR                         | This makes it easier to manage and                                     |
|             |                                           | implement.                                                             |
|             |                                           |                                                                        |

#### • <u>Security Policy:</u>

| Field              | Value                  |
|--------------------|------------------------|
| Name               | INTERNET_ACCESS        |
| Incoming Interface | port3                  |
| Outgoing Interface | port1                  |
| Source             | TECH_PARK              |
| Destination        | All                    |
| Schedule           | Always                 |
| Service            | ALL_ICMP, HTTP, HTTPS, |
|                    | DNS, SSH               |
| Action             | ACCEPT                 |
| NAT                | Enable                 |

#### • <u>NETLAB Implementation:</u>

| Name 🜖             | INTERNET_ACCESS        |  |
|--------------------|------------------------|--|
| Incoming Interface | im port3               |  |
| Outgoing Interface | im port1               |  |
| Source             | 彊 TECH_PARK            |  |
| Destination        | 💷 all                  |  |
| Schedule           | Co always              |  |
| Service            | ALL_ICMP               |  |
|                    | DNS                    |  |
|                    | HTTP                   |  |
|                    | HTTPS                  |  |
|                    | SSH                    |  |
|                    | +                      |  |
| Action             | ✓ ACCEPT Ø DENY        |  |
| Inspection Mode    | Flow-based Proxy-based |  |

Creating the *INTERNET\_ACCESS* policy which will allow *TECH\_PARK* to communicate with all other networks, including the internet, which is connected to the outgoing *Port1* interface. For Internet Access, we have defined *ALL\_ICMP*, *DNS*, *HTTP*, *HTTPS* and *SSH*, which are web protocols that handle Internet traffic. This policy is scheduled to be in affect at all times when it is enabled.

#### 7. Apply Web Filters to the VR Department

To apply web filters on a firewall policy, we must follow the process detailed below:

1. Create a new Web Filter:

| A Network     Network     Network     Network     Olicy & Objects     AntWinus     Web Filter     Video Filter     DNS Filter     Application Control     Intrusion Prevention | Create New     SECURITYR     SOCIAL_NE     Vr5 SOCIAL_NE     Vr5 VR_DEPAR1     W15 default     W15 monitor-all     W15 wifi-default | <ol> <li>1)Navigate to the <i>Security Profiles</i> tab on the left panel and click to expand it.</li> <li>2)Select the <i>Web Filter</i> option highlighted in the screenshot.</li> <li>3)Click the <i>Create New</i> icon shown on the top, right-side of the screenshot.</li> </ol> |
|----------------------------------------------------------------------------------------------------|----------------------------------------------------------------------------------------------------|----------------------------------------------------------------------------------------------------|
| File Filter<br>SSL/SSH Inspection                                                                                                    |                                                                                                    |                                                                                                    |

| New Web Filter Profile                                                                   |                                                          |
|------------------------------------------------------------------------------------------|----------------------------------------------------------|
| Name           Comments         Write a comment           Feature set         Flow-based | In the <i>Name</i> field, add a name for the web filter. |
| FortiGuard Category Based Filter                                                         |                                                          |

#### 2. <u>Choose the category you want to filter:</u>

| Allow Monitor Q                                                                                                    | Block A Warning Authenticate                                                                                        | 1)Enable the FortiGuard Category Based Filter to view the categories                                                                                                    |
|----------------------------------------------------------------------------------------------------|----------------------------------------------------------------------------------------------------|----------------------------------------------------------------------------------------------------|
| Potentially Liable      Potentially Liable      Potentially Liable      Potentially Liable      Potential     Potential     Discrimination     Explicit Volence     Extremist Groups     Provay Avoidance     Potential | Monitor     Monitor     Monitor     Monitor     Monitor     Monitor     Monitor     Monitor     Monitor     Monitor | <ul> <li>2)Select a value under a category you want to filter. In the case of the screenshot, whave selected <i>Drug Abuse</i> under the <i>Potentially Liable</i> category.</li> <li>3)Select the value you wish to filter, then select either the <i>Allow, Monitor, Block, Warning or Authenticate</i> options shown at the top of the screen shot.</li> </ul> |
| ] Potentially Liable 12<br>rug Abuse                                                                                                    | Ø Block                                                                                                    | If <i>Block</i> is selected, the result will be visible as in the screenshot.                                                                                                    |

We have used the above steps to create the web filters for our policies. The table below outlines the values we entered to create our *VR\_DEPARTMENT\_RESTRICTIONS* web filter, for the implementation of our web filters

| Field               | Value                      |
|---------------------|----------------------------|
| Name                | VR_DEPARTMENT_RESTRICTIONS |
| FortiGuard          | Enable                     |
| Category            |                            |
| <b>Based Filter</b> |                            |
| Security            | Block all entries          |
| Risk                |                            |
| Potentially         | Block all entries          |
| Liable              |                            |
| Unrated             | Block all entries          |
| Bandwidth           | Block all entries          |
| Consuming           |                            |

Once the above table has been implemented, the *FortiGuard Category Based Filter*, will look like this:

| Security Risk 6         |         | Potentially Liable 12 |         | Bandwidth Consuming 6           |         |
|-------------------------|---------|-----------------------|---------|---------------------------------|---------|
| Malicious Websites      | Ø Block | Drug Abuse            | Ø Block | Freeware and Software Downloads | Ø Block |
| Phishing                | Ø Block | Hacking               | Ø Block | File Sharing and Storage        | O Block |
| Spam URLs               | Ø Block | Illegal or Unethical  | Ø Block | Streaming Media and Download    | Ø Block |
| Dynamic DNS             | Ø Block | Discrimination        | Ø Block | Peer-to-neer File Sharing       | Ø Block |
| Newly Observed Domain   | Ø Block | Explicit Violence     | Ø Block | Internet Dadie and TV           | O Block |
| Newly Registered Domain | Ø Block | Extremist Groups      | Ø Block | Internet Radio and TV           | Ø BIOCK |
|                         |         | 🕞 Unrated 1           |         |                                 |         |
|                         |         | Unrated               | O Block |                                 |         |

## • <u>Security Policy for Web Filtering:</u>

We created a new Firewall Policy named *VR\_DEPARTMENT\_RESTRICTIONS*, that would implement the Web Filter policy created in the previous section. The implementation process is the same as those of the Firewall Policies created earlier. However, we must map the *Web Filter* we created to this policy, as shown below:

| A -+ 13 //      | 2                              |                                                                |
|-----------------|--------------------------------|----------------------------------------------------------------|
| Antivirus       |                                |                                                                |
| Web Filter      | C VR_DEPARTMENT_RESTRICT V     | 1) Under the Security Profiles section in the Firewall Policy, |
| DNS Filter      |                                | enable Web Filter.                                             |
| Application Con | ntrol 🕥                        |                                                                |
| IPS             |                                | 2) Then show the VR DEPARTMENT RESTRICTIONS option             |
| File Filter     | 0                              | from the drop down menu next to it.                            |
| SSL Inspection  | ss. certificate-inspection 🝷 🖋 | · · · · · · · · · · · · · · · · · · ·                          |

| Field              | Value                           |
|--------------------|---------------------------------|
| Name               | VR_DEPARTMENT_RESTRICTIONS      |
| Incoming Interface | port3                           |
| Outgoing Interface | port1                           |
| Source             | VR                              |
| Destination        | All                             |
| Schedule           | Always                          |
| Service            | ALL_ICMP, HTTP, HTTPS, DNS, SSH |
| Action             | ACCEPT                          |
| NAT                | Enable                          |
| Web Filter         | VR_DEPARTMENT_RESTRICTIONS      |

To finish creating the policy, enter the values from the following table:

• NETLAB Implementation:

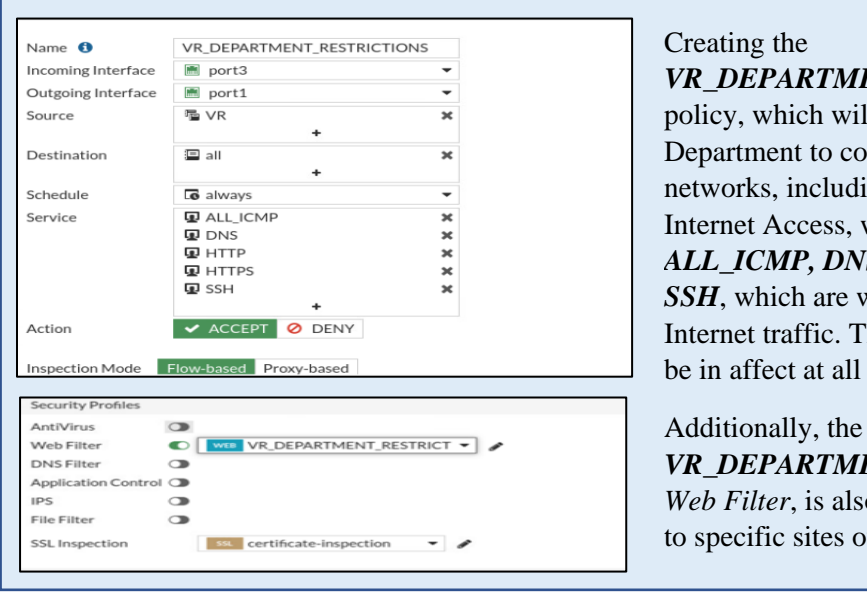

VR\_DEPARTMENT\_RESTRICTIONS policy, which will allow the VR Department to communicate with all other networks, including the internet. For Internet Access, we have defined ALL\_ICMP, DNS, HTTP, HTTPS and SSH, which are web protocols that handle Internet traffic. This policy is scheduled to be in affect at all times when it is enabled

*VR\_DEPARTMENT\_RESTRICTIONS Web Filter*, is also applied to restrict access to specific sites outlined by FUR.

#### 8. Block Social Networking Sites for the Art Department

#### • <u>Create Web Filter:</u>

We created a new Web Filter with the following values:

| Field                            | Value                     |
|----------------------------------|---------------------------|
| Name                             | SOCIAL_NETWORKING         |
| FortiGuard Category Based Filter | Enable                    |
| General Interest -Personal       | Social Networking - Block |

## • <u>NETLAB Implementation:</u>

| Edit Web Filter Profile Name SOCIAL_NETW Comments Write a comme Feature set Flow-based P                                                      | /ORKING<br>nt @ 0/255<br>Proxy-based                               | 1)Enter the name of the Web Filter Profile                                                                            |
|----------------------------------------------------------------------------------------------------|--------------------------------------------------------------------|----------------------------------------------------------------------------------------------------|
| FortiGuard Category Based Filter     Anow     Monitor     Block     Name     News and Media     Social Networking     Political Organizations | Warning      Authenticate     Action     Allow     Block     Allow | 2)Enable Fortiguard Category Based Filter<br>3)Block Social Networking under the General Interest – Personal category |

## • <u>Security Profile for Web Filtering</u>

| Field              | Value                           |
|--------------------|---------------------------------|
| Name               | ART_SOCIAL_NETWORKING_BLOCK     |
| Incoming Interface | port3                           |
| Outgoing Interface | port1                           |
| Source             | ART                             |
| Destination        | All                             |
| Schedule           | Always                          |
| Service            | ALL_ICMP, HTTP, HTTPS, DNS, SSH |
| Action             | ACCEPT                          |
| NAT                | Enable                          |
| Web Filter         | SOCIAL_NETWORKING               |

|  | • | NETLAB | Imp | lementation: |
|--|---|--------|-----|--------------|
|--|---|--------|-----|--------------|

| Name 🚯             | ART_SOCIAL_NETWORKING_B                     | LOCK      | Creating the                                                                                               |
|--------------------|---------------------------------------------|-----------|----------------------------------------------------------------------------------------------------|
| Incoming Interface | m port3                                     | -         | Creating the                                                                                               |
| Outgoing Interface | m port1                                     | -         | ART SOCIAL NETWORKING BLOCK pol                                                                            |
| Source             | 碹 ART<br>+                                  | ×         | which will allow the <b>ART</b> Department to                                                              |
| Destination        | ⊒ all<br>+                                  | ×         | communicate with the internet. For Internet Ac                                                             |
| Schedule           | lo always                                   | -         | we have defined ALL ICMP DNS HTTP H                                                                        |
| Service            | ALL_ICMP     DNS     HTTP     HTTPS     SSH | * * * * * | and <i>SSH</i> , which are web protocols that handle<br>Internet traffic. This policy is scheduled to be i |
| Action             | ACCEPT O DENY  Flow-based  Proxy-based      |           | affect at all times when it is enabled                                                                     |
| Security Profiles  |                                             |           | ]                                                                                                    |
| AntiVirus 🔾        | WEB SOCIAL NETWORKING -                     |           | The <b>SOCIAL_NETWORKING</b> Web Filter, is                                                                |

## 9. <u>Block Tech Park Access to Adult/Mature Content and Security Risk</u> <u>categories.</u>

To block access to restricted sites in all the departments at Tech Park, we will reuse the *TECH\_PARK* Address Object that we created containing all its department's subnets.

#### • Create Web Filter:

| Field          | Value                         |
|----------------|-------------------------------|
| Name           | SECURITYRISK_AND_ADULTCONTENT |
| FortiGuard     | Enable                        |
| Category Based |                               |
| Filter         |                               |
| Security Risk  | Block all entries             |
| Adult/Mature   | Block all entries             |
| Content        |                               |

• NETLAB Implementation:

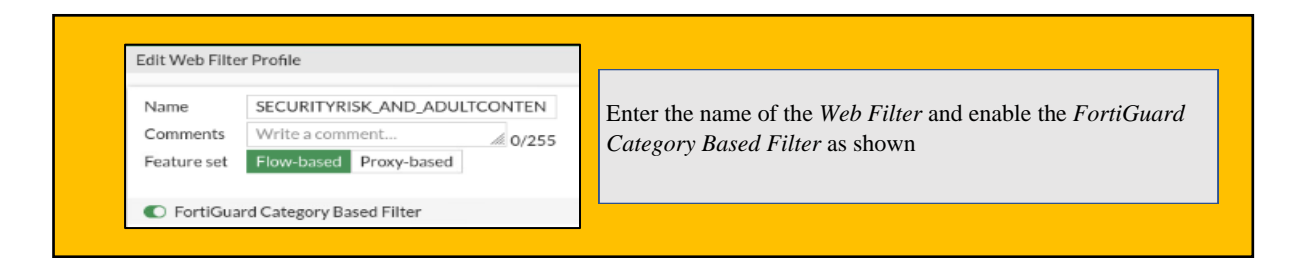

| Malicious Websites      | Ø Block |
|-------------------------|---------|
| Phishing                | Ø Block |
| Spam URLs               | Ø Block |
| Dynamic DNS             | Ø Block |
| Newly Observed Domain   | Ø Block |
| Newly Registered Domain | Ø Block |

| Alternative Beliefs    | Ø Block        |
|------------------------|----------------|
| Abortion               | Ø Block        |
| Other Adult Materials  | Ø Block        |
| Advocacy Organizations | Ø Block        |
| Gambling               | Ø Block        |
| Nudity and Risque      | Ø Block        |
| Pornography            | Ø Block        |
| Dating                 | Ø Block        |
|                        | <b>A B</b> ( ) |

## • <u>Security Profile for Web Filtering</u>

| Field       | Value                               |
|-------------|-------------------------------------|
| Name        | SECURITYRISK_AND_ADULTCONTENT_BLOCK |
| Incoming    | port3                               |
| Interface   |                                     |
| Outgoing    | port1                               |
| Interface   |                                     |
| Source      | TECH_PARK                           |
| Destination | All                                 |
| Schedule    | Always                              |
| Service     | ALL_ICMP, HTTP, HTTPS, DNS, SSH     |
| Action      | ACCEPT                              |
| NAT         | Enable                              |
| Web Filter  | SECURITYRISK_AND_ADULTCONTENT       |

#### • <u>NETLAB Implementation:</u>

| Name 🚺             | SECURITYRISK_AND_ADULTC  | ONTEN |
|--------------------|--------------------------|-------|
| Incoming Interface | m port3                  |       |
| Outgoing Interface | m port1                  |       |
| Source             | 稽 TECH_PARK<br>+         | ,     |
| Destination        | 雪 all<br>+               | ,     |
| Schedule           | Co always                | ,     |
| Service            | ALL_ICMP                 | ,     |
|                    | DNS DNS                  | ,     |
|                    | HTTP                     | ,     |
|                    | HTTPS                    | ,     |
|                    | SSH SSH                  | 3     |
|                    | +                        |       |
| Action             | ACCEPT Ø DENY            |       |
| Security Profiles  | Storm Issent Brown bacad |       |
| AntiVirus 🕥        |                          |       |
|                    |                          |       |

### Creating the

SECURITYRISK\_AND\_ADULTCONTENT\_BLOCK policy, which will allow all the departments under the TECH\_PARK Address Group to communicate with the internet. For Internet Access, we have defined ALL\_ICMP, DNS, HTTP, HTTPS and SSH, which are web protocols that handle Internet traffic. This policy is scheduled to be in affect at all times when it is enabled.

To apply the *SECURITYRISK\_AND\_ADULTCONTENT* Web Filter, we will enable the option on the left and select from the drop-down menu next to it.

## 10.<u>Applying a Schedule for Social Networking Usage for all Departments</u> <u>excluding Art</u>

• Security Profile:

| Field              | Value                           |
|--------------------|---------------------------------|
| Name               | SOCIAL_NETWORKING_TIME_LIMIT    |
| Incoming Interface | port3                           |
| Outgoing Interface | port1                           |
| Source             | VR                              |
|                    | PRODUCT                         |
|                    | HR                              |
|                    | DESIGN_AND_DEVELOPMENT          |
| Destination        | All                             |
| Schedule           | Create a New Recurring Schedule |
| Service            | ALL_ICMP, HTTP, HTTPS, DNS, SSH |
| Action             | ACCEPT                          |
| NAT                | Enable                          |
| Web Filter         | SECURITYRISK AND ADULTCONTENT   |

#### • NETLAB Implementation:

| New Polic                                                                                                  | ,                                                                                                    |                                   |                                       |              |                       |
|----------------------------------------------------------------------------------------------------|----------------------------------------------------------------------------------------------------|-----------------------------------|---------------------------------------|--------------|-----------------------|
| Name 🚯                                                                                                    |                                                                                                    | SOCIAL_N                          | ETWORK                                | ING_TIME_L   | IMIT                  |
| Incoming I                                                                                                 | nterface                                                                                                    | port3                             |                                       |              | -                     |
| Outgoing                                                                                                   | Interface                                                                                                    | port1                             |                                       |              | -                     |
| Source                                                                                                    |                                                                                                    |                                   | V_AND_D                               | EVELOPME     | NTX                   |
|                                                                                                    |                                                                                                    | PRODU                             | ІСТ                                   |              | ŝ                     |
|                                                                                                    |                                                                                                    | NR VR                             |                                       |              | ×                     |
|                                                                                                    |                                                                                                    |                                   | +                                     |              |                       |
| Destinatio                                                                                                 | n                                                                                                    | 💷 all                             |                                       |              | ×                     |
| Cohodulo                                                                                                   |                                                                                                    |                                   |                                       | DRING TIM    | 15.11                 |
| Schedule                                                                                                   |                                                                                                    | Le SOCIAL                         |                                       | RKING_IIM    | 1E_LI ♥               |
| Jervice                                                                                                    |                                                                                                    | DNS                               | *11*                                  |              | ŝ                     |
|                                                                                                    |                                                                                                    | HTTP                              |                                       |              | ×                     |
|                                                                                                    |                                                                                                    | HTTPS                             |                                       |              | ×                     |
|                                                                                                    |                                                                                                    | SSH                               | _                                     |              | ×                     |
|                                                                                                    |                                                                                                    |                                   | +                                     | E2 12 4      |                       |
| en senedare                                                                                                |                                                                                                    |                                   |                                       |              |                       |
| enocidate                                                                                                  |                                                                                                    |                                   |                                       |              |                       |
| Type Recuri                                                                                                | ing One Time                                                                                                   |                                   |                                       |              |                       |
| Type Recurr                                                                                                | ing One Time                                                                                                   |                                   | LIMIT                                 |              |                       |
| Type Recurr<br>Name                                                                                        | SOCIAL_NET                                                                                                    | WORKING_TIM                       | e_limit                               |              |                       |
| Type Recurr<br>Name<br>Color                                                                               | SOCIAL_NET                                                                                                    | WORKING_TIM                       | E_LIMIT                               |              |                       |
| Type Recurr<br>Name<br>Color<br>Days                                                                       | SOCIAL_NET                                                                                                    |                                   | E_LIMIT<br>Tuesday                    |              | Wednesday             |
| Type Recurr<br>Name<br>Color<br>Days                                                                       | SOCIAL_NET                                                                                                    |                                   | E_LIMIT<br>Tuesday<br>Friday          |              | Nednesday<br>Saturday |
| Type Recurr<br>Name<br>Color<br>Days                                                                       | SOCIAL_NET<br>GChange<br>Monday<br>Thursday                                                                    | WORKING_TIM                       | E_LIMIT<br>Tuesday<br>Friday          | 2            | Nednesday<br>Saturday |
| Type Recurr<br>Name<br>Color<br>Days<br>All day                                                            | SOCIAL_NET<br>GChange<br>Monday<br>Thursday<br>Sunday                                                          | WORKING_TIM                       | E_LIMIT<br>Tuesday<br>Friday          | 01           | Wednesday<br>Saturday |
| Type Recurn<br>Name<br>Color<br>Days<br>All day<br>Start Time <b>3</b>                                     | SOCIAL_NET<br>C Change<br>Monday<br>Thursday<br>Sunday<br>O1:00:00.0                                           |                                   | E_LIMIT<br>Tuesday<br>Friday          | 0            | Wednesday<br>Saturday |
| Type Recurn<br>Name<br>Color<br>Days<br>All day<br>Start Time <b>1</b>                                     | SOCIAL_NET<br>SOCIAL_NET<br>C Change<br>Monday<br>Thursday<br>Sunday<br>Ol: 00:00.0<br>01: 30:00.0             |                                   | E_LIMIT<br>Tuesday<br>Friday          | 20 v<br>20 s | Wednesday<br>Saturday |
| Type Recurr<br>Name<br>Color<br>Days<br>All day<br>itart Time <b>3</b><br>itop Time                        | SOCIAL_NET<br>SOCIAL_NET<br>Change<br>Monday<br>Thursday<br>Sunday<br>O1:00:00.0<br>01:30:00.0                 | WORKING_TIM<br>2000 PM<br>2000 PM | E_LIMIT<br>Tuesday<br>Friday          | 2 v<br>19 s  | Wednesday<br>Saturday |
| Type Recurr<br>Name<br>Color<br>Days<br>All day<br>Start Time <b>1</b>                                     | SOCIAL_NET<br>Change<br>Monday<br>Thursday<br>Sunday<br>O1:00:00.0<br>01:30:00.0                               | WORKING_TIM<br>200 PM<br>200 PM   | E_LIMIT<br>Tuesday<br>Friday          | 2 v<br>2 s   | Wednesday<br>Saturday |
| Type Recurr<br>Name<br>Color<br>Days<br>All day<br>Start Time <b>9</b><br>Stop Time                        | ing One Time<br>SOCIAL_NET<br>G Change<br>Monday<br>Thursday<br>Sunday<br>01:00:00.0                           | WORKING_TIM<br>200 PM<br>200 PM   | E_LIMIT<br>Tuesday<br>Friday          | 20           | Wednesday<br>Saturday |
| Type Recurr<br>Name<br>Color<br>Days<br>All day<br>Start Time <b>1</b><br>Stop Time                        | Ing One Time<br>SOCIAL_NET<br>Change<br>Monday<br>Thursday<br>Thursday<br>01:00:00.0<br>01:30:00.0             | WORKING_TIM                       | E_LIMIT<br>Tuesday<br>Friday<br>Cance |              | Wednesday<br>aaturday |
| Type Recurr<br>Name<br>Color<br>Days<br>All day<br>Start Time <b>1</b><br>Stop Time                        | ing One Time<br>SOCIAL_NET<br>G Change<br>C Monday<br>C Thursday<br>C Sunday<br>O<br>01:00:00.0<br>(01:30:00.0 | WORKING_TIMI                      | E_LIMIT<br>Tuesday<br>Friday<br>Cance | 2 L<br>2 S   | Wednesday<br>Saturday |
| Type Recurr<br>Name<br>Color<br>Days<br>All day<br>Start Time <b>9</b><br>Stop Time                        | Ing One Time<br>SOCIAL_NET<br>Change<br>Monday<br>Thursday<br>Sunday<br>01:00:00.0                             | WORKING_TIMI                      | E_LIMIT<br>Tuesday<br>Friday<br>Cance | 2 1<br>2 5   | Wednesday<br>Saturday |
| Type Recurr<br>Name<br>Color<br>Days<br>All day<br>Start Time <b>1</b><br>Stop Time                        | ing One Time<br>SOCIAL_NET<br>G Change<br>Ø Monday<br>Ø Thursday<br>Ø 1:00:00.0<br>01:00:00.0                  | WORKING_TIMI                      | E_LIMIT<br>Tuesday<br>Friday<br>Cance | 2 M<br>2 S   | Wednesday<br>Saturday |
| Type Recurr<br>Name<br>Color<br>Days<br>All day<br>Start Time ①<br>Stop Time                               | ing One Time<br>SOCIAL_NET<br>G Change<br>Monday<br>Thursday<br>O1:00:00.0<br>01:30:00.0                       | WORKING_TIM                       | E_LIMIT<br>Tuesday<br>Friday<br>Cance | 2 1<br>2 2   | Wednesday<br>Saturday |
| Type Recurr<br>Name<br>Color<br>Days<br>Start Time I<br>Stop Time                                          | ing One Time<br>SOCIAL_NET<br>G Change<br>Ø Monday<br>Ø Thursday<br>Ø Sunday<br>Ø 1:00:00.0                    | WORKING_TIMI                      | E_LIMIT<br>Tuesday<br>Friday<br>Cance | 2 1<br>2 2   | Wednesday<br>Saturday |
| Type Recurr<br>Name<br>Color<br>Days<br>All day<br>Start Time I<br>Stop Time<br>Security Prof<br>AntiVirus | ing One Time<br>SOCIAL_NET<br>G Change<br>Monday<br>Thursday<br>O 1: 00: 00, 0<br>01: 30: 00, 0<br>iles        |                                   | E_LIMIT<br>Tuesday<br>Friday<br>Cance | 2 1<br>2 2   | Wednesday<br>Saturday |

Creating the *SOCIAL\_NETWORKING\_TIME\_LIMIT* policy, which will allow all the departments, excluding *Art*, to communicate with the internet. For Internet Access, we have defined *ALL\_ICMP*, *DNS*, *HTTP*, *HTTPS* and *SSH*, which are web protocols that handle Internet traffic. The scheduled of this policy is mapped to the *SOCIAL\_NETWORKING\_TIME\_LIMIT* as created in the second screenshot on the left.

In the *New Policy* section, after selecting the *Schedule* drop-down menu, we hit *Create*, followed by the *Recurring Schedule* option. This brought us to the page shown on the screenshot towards the left. We then gave it the name *SOCIAL\_NETWORKING\_TIME\_LIMIT* and we ticked all the *Days*. We selected the *Start Time* as *1:00 pm* and *End Time* as *1:30 pm*. As this is a *Recurring Schedule*, it will continue indefinitely as long as the policy is active.

To apply the *SOCIAL\_NETWORKING* Web Filter that we had created earlier, we will enable the Web Filter option on the left and select from the drop-down menu next to it.

#### 11.<u>Creating a Traffic Shaper to Guarantee Bandwidth Originating from</u> <u>the VR Department</u>

In order to set *Maximum* and *Guaranteed* bandwidth values, we created a *Traffic shaper* in *NETLAB* as shown below.

• NETLAB Implementation:

| ↔ WiFi Controller     > Feature Visibility       ✿ System     ① Policy Disclaimer                                                                                                    | We must first enable Traffic Shaping on our firewall                                                                                                    |
|----------------------------------------------------------------------------------------------------|----------------------------------------------------------------------------------------------------|
| Administrators   Policy-based IPsec VPN                                                                                                    | GUI. On the left-side panel, go to:                                                                                                    |
| Admin Profiles                                                                                                    |                                                                                                    |
| Firmware Fabric Management 1 SD-WAN Interface                                                                                                    | 1)System                                                                                                    |
| Settings SSL-VPN Personal Bookmark                                                                                                    |                                                                                                    |
| HA SNMD SSL-VPN Realms                                                                                                    | 2)Feature Visibility                                                                                                    |
| Replacement  Threat Weight Tracking                                                                                                    |                                                                                                    |
| Messages       FortiGuard         Image: Contraction of the second second secon | Then Enable Traffic Shaping under Additional                                                                                                    |
| Feature Visibility 🏠 💽 VoIP                                                                                                    | Features                                                                                                    |
| Certificates Wireless Open Security                                                                                                    |                                                                                                    |
|                                                                                                    |                                                                                                    |
| Dashboard > Edit Traffic Shaper     Anternark                                                                                                    | To create a new Traffic Shaper Profile, go to:                                                                                                    |
| Policy & Objects Vigner Per IP Shaper                                                                                                    |                                                                                                    |
| Firewall Policy GUARANTEE 1000_MBPS                                                                                                    | 1)Policy & Objects                                                                                                    |
| IPv4 DoS Policy Quality of Service                                                                                                    | 2)Traffic Shaping                                                                                                    |
| Addresses Traffic priority High •                                                                                                    | 3)Create New                                                                                                    |
| Internet Service Bandwidth unit Mbps                                                                                                    | 4)Name: GUARANTEE 1000 MRPS                                                                                                    |
| Services Maximum bandwidth C 2000 🔅 Mbps                                                                                                    | 5) Traffia Driarity: High                                                                                                    |
| Schedules DSCP O                                                                                                    | C) D = 1 : 1.1 II : Mhar                                                                                                    |
| Virtual IPs                                                                                                    | o)Banawiath Unit: Mops                                                                                                    |
| IP Pools                                                                                                    | 7)Maximum Bandwidth: 2000                                                                                                    |
| Protocol Options                                                                                                    | 8)Guaranteed Bandwidth: 1000                                                                                                    |
| CLIConsole(1)<br>Lecal-fortiGate d config firewall shaper traffic-shaper<br>Lecal-fortiGate (traffic-shaper) d edit "CUMDATEE_1000_MEDS"<br>Lecal-fortiGate (CUMDATEE_1000_MEDS) d show<br>config firewall haper traffic-shaper<br>edit "CUMDATEE_1000_MEDS"<br>Let Guardeed Sundation 1000                                                                                                    | Once the profile is created, right-click it and select <i>Edit in CLI</i> . Alternatively, we can log into the Local-FortiGate CLI in NETLAB. Enter the following |
| set maximum-bandwigth 2000<br>set bandwidth-unit mbps<br>next                                                                                                    | command to enable traffic shaping to occur per                                                                                                    |
| end                                                                                                    | policy:                                                                                                    |
| Local-FortiSate (GUARANTEE_1000_NDF3) # set per-pointy endoire                                                                                                    |                                                                                                    |
| Local-FortiGate #                                                                                                    | set per-policy enable                                                                                                    |
|                                                                                                    |                                                                                                    |
|                                                                                                    |                                                                                                    |
| Edit Traffic Shaping Policy                                                                                                    | Then we created a new <i>Traffic Shaping Policy</i> that                                                                                                    |
| Name VR_BANDWIDTH                                                                                                    | will be applied to the <b>VR</b> Department:                                                                                                    |
| Status Comments Write a comment                                                                                                    | and to applied to the <b>FR</b> Department.                                                                                                    |
| Virte a commence. // 0/255                                                                                                    | 1)Name: VR_BANDWIDTH                                                                                                    |
| If Traffic Matches:                                                                                                    |                                                                                                    |
| Destination I all X                                                                                                    | 2)Status: Enabled                                                                                                    |
| Schedule                                                                                                    | 3) Source: all                                                                                                    |
| Jonedure Lo always                                                                                                    |                                                                                                    |
| Service 🛛 ALL 🗶                                                                                                    | <i>5)50uce. uu</i>                                                                                                    |
| Service ALL ×                                                                                                    | 4)Schedule: <b>alwavs</b>                                                                                                    |
| Service Q ALL * Application • URL Category +                                                                                                    | 4)Schedule: <b>always</b>                                                                                                    |

| Then:                  |                       |   | 6)Outgoing Interface: <b>port1</b>     |
|------------------------|-----------------------|---|----------------------------------------|
| Outgoing interface     | <pre>port1 +</pre>    | × | 7)Apply Shaper: <b>Enabled</b>         |
| Apply shaper           |                       |   |                                        |
| Shared shaper          | GUARANTEE_1000_MBPS   | • | 8)Shared Shaper: GUARANTEE_1000_MBPS   |
| Reverse shaper         | C GUARANTEE_1000_MBPS | • | 9) Reverse Shaper: GUARANTEE_1000_MBPS |
| Per-IP shaper          |                       |   |                                        |
| Assign shaping class I | D 🕽                   |   |                                        |

٦

## **SNAT:**

| l-FortiGate (settin<br>ot enable central-)<br>l-FortiGate (settin<br>l-FortiGate (settin<br>l-FortiGate (settin                                                                                                    | ngs) # set central-nat enable<br>nat with firewall policy using vip (id=15).<br>ngs) #<br>ngs) # set central-nat enable<br>ngs) # end                                                                                                    |
|----------------------------------------------------------------------------------------------------|----------------------------------------------------------------------------------------------------|
| <ul> <li>Policy &amp; Objects</li> <li>Firewall Policy</li> <li>IPv4 DoS Policy</li> <li>Addresses</li> <li>Internet Service<br/>Database</li> <li>Services</li> <li>Schedules</li> <li>Virtual IPs</li> <li>IP Pools</li> <li>Protocol Options</li> </ul> | Name     INTERNAL-HOST-EXT-IP       Comments     Write a comment @ 0/255       Type     Overload     One-to-One     Fixed Port Range     Port Block Allocation       External IP address/range     10.200.1.100-10.200.1.100       NAT64     Image: Comment of the second second seco |
| Traffic Shaping  Security Profiles  VPN                                                                                                    | OK Cancel                                                                                                    |
| <ul> <li>Network</li> <li>Policy &amp; Objects         <ul> <li>Firewall Policy</li> <li>Central SNAT</li> <li>IPv4 DoS Policy</li> <li>Addresses</li> <li>Internet Service</li> <li>Database</li> <li>Services</li> </ul> </li> </ul>                     | New Policy         Incoming Interface                                                                                                    |
| Schedules                                                                                                    | NAT                                                                                                    |

## **DNAT:**

| Policy & Objects <ul> <li>DNAT &amp; VIP type</li> <li>IPv4 DNAT</li> <li>Name</li> <li>CENTRAL_DNAT</li> <li>Comments</li> <li>Write a comment</li> <li>O/255</li> <li>Color</li> <li>Change</li> <li>Status</li> <li>Status</li> <li>Image: Status</li> <li>Image: Status</li></ul> |
|----------------------------------------------------------------------------------------------------|
| Firewall Policy     Name     CENTRAL_DNAT       Central SNAT     Comments     Write a comment       IPv4 DoS Policy     Color     Change       Addresses     Status     Image                                                                                                    |
| Central SNAT     Comments     Write a comment     0/255       IPv4 DoS Policy     Color     Change       Addresses     Status     Image: Change                                                                                                    |
| IPv4 DoS Policy     Color     Color     Color     Color       Addresses     Status     Color     Color     Color                                                                                                    |
| Addresses Status O                                                                                                    |
|                                                                                                    |
| Internet Service Database Network                                                                                                    |
| Services Interface m port1                                                                                                    |
| Schedules Type Static NAT FQDN                                                                                                    |
| DNAT & Virtual IPs 🚓 Source interface filter 💿                                                                                                    |
| IP Pools External IP address/range <b>1</b> 0.200.1.150                                                                                                    |
| Protocol Options Map to                                                                                                    |
| Traffic Shaping IPv4 address/range 10.0.1.10                                                                                                    |